## "欣秀"测试版安装方法

感谢您使用我们的测试版本!发现问题请及时联系我们! 您可以按照下面的步骤进行安装测试:

## 1. 提交申请,等待接收邮件。

您需要提供给我们您的邮箱(例如 user@mail.bafst.com)。您可以在网页 http://www.ciiidata.com/xinxiu/test support.html 中进行提交或者将您的邮箱地址发送到 user@mail.bafst.com。收到您的测试请求之后,我们会立刻将您加入到测试人员列表中。

在我们将您加入到测试列表中后,苹果公司会给你发送一封邮件(邮件 A),这是苹 果公司发送给你的安装信息(英文)。同时,我们也会立即给您发送一封邮件(邮件 B), 邮件 B 告诉您如何通过邮件 A 的内容进行"欣秀"测试版的安装和测试。

请按照邮件 B 的内容完成安装。

## 2. 查收邮件 A 的内容, 如图 1 所示:

TestFlight: Chinese Industry Intelligence Information Data Technology Co., Ltd. invited you to test 欣秀

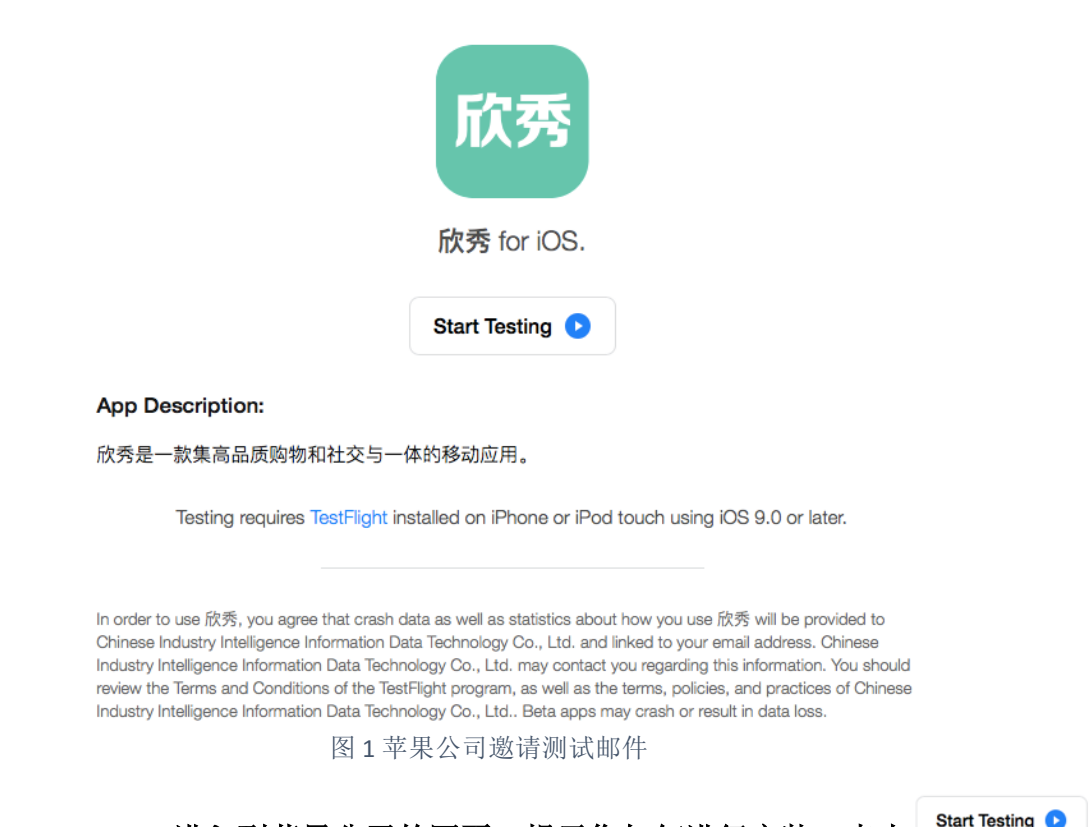

3. 点击"Start Testing"进入到苹果公司的网页,提示您如何进行安装。点击 之后, 您将从浏览器中看到如图 2 英文页面(图 3 是其中文翻译):

Start Testing 🕟

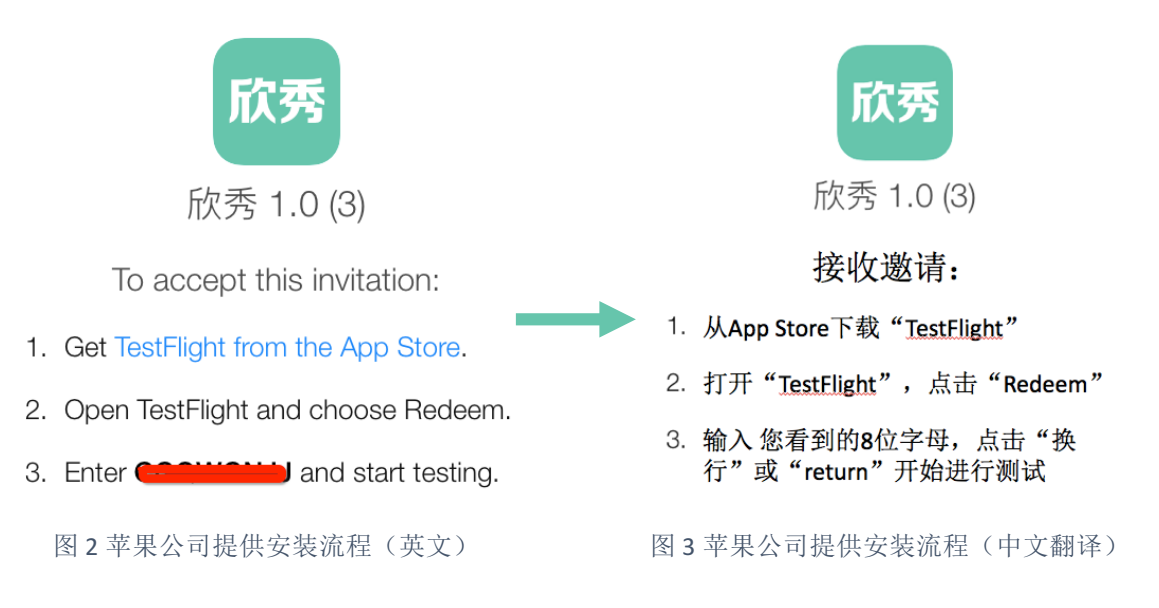

请记住苹果公司提供的英文页面中的8位验证码(即第3步中的8位大写字母,如 QDFSFSEG),然后按照以下流程安装测试应用:

(1) 如您是在手机浏览器中打开上面页面,则可以直接点击第1步中"Testlight from the App Store",然后会引导您安装应用"TestFlight"。你也可以自己从 App Store(苹果商城)搜索并安装"TestFlight"。

(2)安装完 TestFlight 之后,打开 TestFlight,并点击"Redeem"按钮。如图 4 所示。
(3)点击"Redeem"按钮后,在最下方的输入框中,请您输入您记住的 8 位验证码(比如 QDFSFSEG),如图 5 所示。然后回车,或者点击右上角的"Redeem"。
(4) TestFlight 会提示您接收了邀请,并跳转到"欣秀"下载页面。

注意:
a. 请保证您的 iphone 的 ios 系统的版本不低于 9.0!
b. 如何查看 ios 系统的版本?请点击这里=>查看 ios 版本。
c. 如何升级 ios 系统?请点击这里=>升级 ios。
d. 如何通过苹果商城安装应用?请点击这里=>安装应用。
e. 如果验证码过期,请重新进入苹果公司发给您的邮件,并重新点击
Start Testing ●
, 您会获得一个新的验证码。

4. 待您下载完"欣秀"后,你的欣秀应用就会一直保留在"TestFlight"中。你可以通过点击 "OPEN"来打开"欣秀",如图 6 所示:

**注意**: a. 当关闭"欣秀"之后要想重新进入"欣秀",您必须先进入 TestFlight,然后 找到"欣秀"应用,并点击右侧的"OPEN"!(因为苹果公司为了控制产品质量, 必须通过 TestFlight 运行测试版的应用!) b. 一旦我们提交新的版本到苹果公司,苹果公司会通知您"欣秀"有更新,你可以在"TestFlight"中"欣秀"应用的右侧看到"UPDATE"的相关按钮。请点击"UPDATE"进行更新。

c. 如果我们发布新版本时未能及时将您加入测试列表中,请您及时联系我们(user@mail.bafst.com)。

| ••••• 中国联通 穼 下午1:28                             | <b>ð</b> 49% 🔳 🕨 | ●●●●○ 中国罪 | 联通 穼           | 下午1:28                                                                                                    | <b>0</b> 49% <b>E</b> |
|-------------------------------------------------|------------------|-----------|----------------|----------------------------------------------------------------------------------------------------|-----------------------|
| TestFlight                                      |                  | Cancel    |                |                                                                                                    | Redeem                |
| Testing                                         | 1                |           |                |                                                                                                    |                       |
| <b>欣秀</b><br>Expires in 60 days<br>中工智信数据科技(北京) | OPEN             | QDFSFS    | EG             | 这里输<br>8位验试                                                                                                    | 込<br>配码               |
| 点这里                                             |                  | 5         | $\odot$        |                                                                                                    |                       |
|                                                 |                  | Q W       | <sup>3</sup> R | $\stackrel{\scriptscriptstyle 5}{T}$ $\stackrel{\scriptscriptstyle 6}{Y}$ $\stackrel{\scriptscriptstyle 7}{U}$ | Î Ô P                 |
| Redeem                                          |                  | à Ś       | ĎĒ             | ĠĤ                                                                                                    | J K L                 |
| Apple ID:                                       |                  | ▲ Ž       | x ć            | V B                                                                                                    | Ń M <                 |
| TestFlight Terms and Condition                  | is >             | 符 123     | :              |                                                                                                    | 沙英 换行                 |
| 图 4 进入 TestFlight                               | t                | 图 5 召     | 在 Testl        | -light 中输                                                                                                    | 入验证码                  |

- 5. 进入"欣秀"之后(如图 7 所示),需要您通过手机号进行注册,登录后您就可以自由 的使用"欣秀"提供的各种功能。
- 6. 感谢您使用"欣秀"!如果您在使用中遇到任何问题或发现任何 Bug,请您及时联系我们,我们会有专业人员与您联系!

中工智信数据科技(北京)有限公司

电话: 010-62169752 邮箱: user@mail.bafst.com

| 国联通 🗢 下午1:28                                    | <b>2</b> 49% <b>E</b> | ●●●●● 中国联谊 | 重 중 下午4:33 | Ő |
|-------------------------------------------------|-----------------------|------------|------------|---|
| TestFlight                                      |                       |            |            |   |
| ng                                              | 1                     |            |            |   |
| <b>欣秀</b><br>Expires in 60 days<br>中工智信数据科技(北京) | OPEN                  |            | ビクラ        |   |
|                                                 | 点这里                   |            | リ人う        | 5 |
|                                                 |                       |            |            |   |
|                                                 |                       |            |            |   |
|                                                 |                       |            |            | _ |
|                                                 |                       |            | 注册         |   |
|                                                 |                       |            |            |   |
| Redeem                                          |                       |            |            |   |
| Redeem                                          |                       |            | 豆求         |   |
| pple ID:                                        |                       |            |            |   |
| TestFlight Terms and Conditions                 | \$>                   |            |            |   |
| 6 在 TestFlight 中打开)                             | 砍秀                    |            |            |   |

图7欣秀进入页面